# **EasyHost User Manual**

| Number of competitions = 8      |        |         |     |
|---------------------------------|--------|---------|-----|
| Competitions Results            | Bin    | Judge   | es  |
| COMPET                          | ITIONS |         |     |
| Competitions <b>v</b>           | Dances | Entries | Rnd |
| 08 Junior Open Trophy           | WFQ    | 9       | 3   |
| 07 Junior Open Waltz            | W      | 35      | 1   |
| 06 Junior All Girls Waltz       | W      | 10      | 2   |
| 05 Under 14 Three Dance         | WTQ    | 6       | 2   |
| 04 Junior Open Viennese Waltz   | V      | 12      | 2   |
| 03 Juvenile All Qirls Quickstep | Q      | 12      | 2   |
| 02 8 Years and Under Waltz      | w      | 13      | 2   |
| 01 Juvenile Open Trophy         | WTQ    | 6       | 1   |
|                                 |        |         |     |
|                                 |        |         |     |

## Contents

| Connecting To Router             | 3  |
|----------------------------------|----|
| Connecting To Easycomp           | 5  |
| Sending Competitions to EasyHost | 6  |
| Sending Results to EasyHost      | 6  |
| EasyHost Screens                 | 7  |
| Competitions Screen              | 8  |
| Competition Details              | 10 |
| Results Screen                   | 11 |
| Tied Results                     | 12 |
| Recycle Bin                      | 13 |

NOTE: This manual has been written for EasyHost version 2.0. Earlier versions may not have all the features described.

## Connecting To Router

Touch the Settings icon on the Home screen

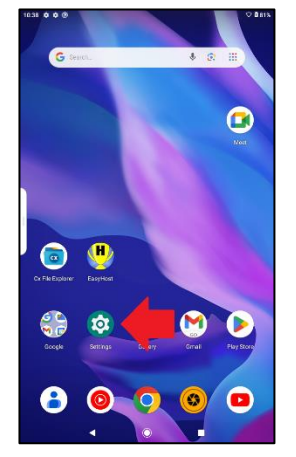

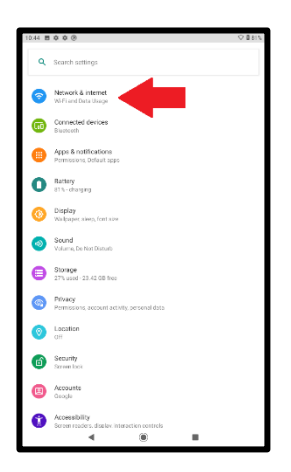

| 10.47 8 | 000                                  | ♥ 🛙 821 |
|---------|--------------------------------------|---------|
| ÷       | Network & internet                   | Q       |
| (:      | Wi Fi<br>Net conrected               | ۰       |
| 0       | Data usage<br>429 Millioned on Wilfi |         |
| Ø       | Tethering<br>arr                     |         |
| *       | Aiplane mode                         |         |
| 02      | VPN                                  |         |
| ×       | Advanced<br>Prinzele DNS             |         |
|         |                                      |         |
|         |                                      |         |
|         | 4 8 8                                |         |

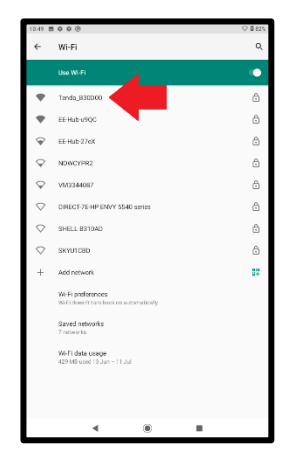

The Settings screen will open. Touch Network and Internet

#### Touch Wi-Fi

The screen will display all the available Wi-Fi networks. Touch the Tenda network

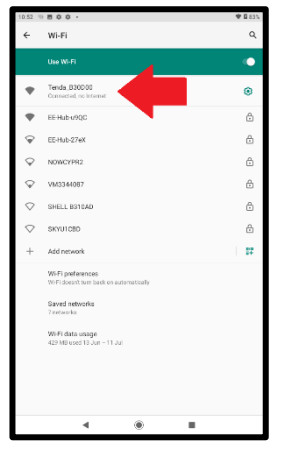

The Wi-Fi screen will show that the pad is connected to the Tenda router, which has no internet connection.

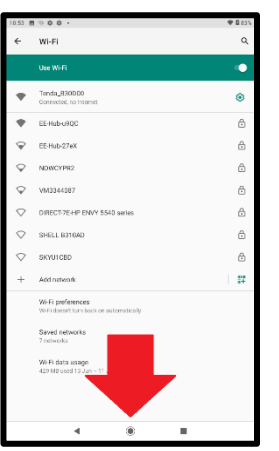

Touch the Home button to return to the home screen

## Connecting To Easycomp

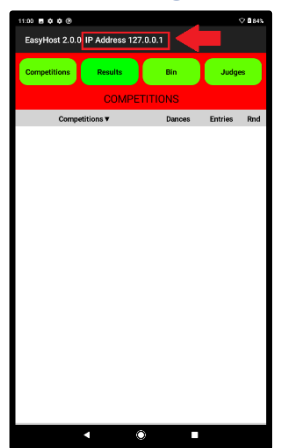

If the tablet is not connected to the router, the displayed IP address (outlined in red) will be "127.0.0.1"

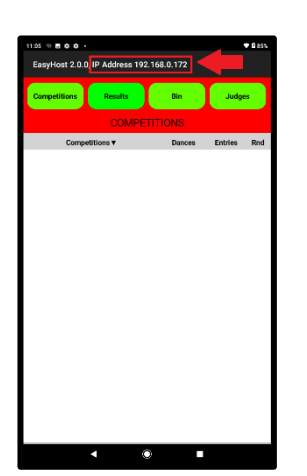

When the tablet is connected to the router, by either of the two methods described, the displayed IP address will be "192.168.0.xxx", where "xxx" is three-digit number that is different for every tablet.

| 11:10 8 10 0 0 + |         |         |         | <b>₹</b> 887% |
|------------------|---------|---------|---------|---------------|
| Competitions     | Results | Bin     | Judge   | 8             |
|                  | COMPET  | TITIONS |         |               |
| Competi          | tions ¥ | Dances  | Entries | Rnd           |
|                  |         |         |         |               |
|                  | ( 6     |         |         |               |

Type the IP address into the Easycomp Official's Names page, in the IP address box for the desired compere. Then Click the Connect button next to it.

The tablet will be connected to Easycomp and the red area at the top of the screen will become white.

## Sending Competitions to EasyHost

| $Tab \to Host$ |
|----------------|

 Number of competitions
 Number of competitions
 Number of competitions
 Number of competitions
 Number of competitions

 COMPETITIONS
 Date:
 Endet
 Medges

 20 Aniro Open Trophy
 WPQ
 9
 3

 20 Aniro Open Trophy
 WPQ
 9
 3

 20 Aniro Open Trophy
 WPQ
 9
 3

 20 Aniro Open Trophy
 WPQ
 10
 2

 21 Aniro Open Workson
 WTO
 6
 2

 30 Anirof All Crish Wrdz
 W
 10
 2

 30 Anirof All Crish Wrdz
 W
 13
 2

 31 Anirof All Crish Wrdz
 WTO
 6
 1

 31 Anirof All Crish Wrdz
 WTO
 6
 1

When EasyHost is connected to Easycomp, the Easycomp screen will show two things in the bottom right-hand corner of the main screen:

- 1. A green microphone icon, which signifies that EasyHost is connected.
- 2. A blue button with the text "Tab  $\rightarrow$  Host" will be visible.

Click the "Tab  $\rightarrow$  Host" button to send all the competitions on the current tab to EasyHost.

## Sending Results to EasyHost

| 3                    | - | <i>K</i>               |
|----------------------|---|------------------------|
| Show Finished Finals | • | $Tab \rightarrow Host$ |

| Number of competitions = 81   |        |         | ♥ <b>8</b> 93% |
|-------------------------------|--------|---------|----------------|
| Competitions Results          | Bin    | Judg    | *              |
| RESUL                         | rs     |         |                |
| Competitions V                | Dances | Entries | Rnd            |
| S39 NL Adult UZ1s CSJ Solo    | CSJ    | 6       | 1              |
| S38 Adult U19s SR Solo        | SR     | 5       | 1              |
| S37 Adult Open J Solo         | J      | 6       | 1              |
| S36 Adult Open S Solo         | s      | 6       | 1              |
| S35 Adult Open C Solo         | С      | 6       | 1              |
| S33 NL Junior U16s CSJ Solo   | CSJ    | 5       | 3              |
| S32 NL Junior U14s CS Solo    | CS     | 6       | 2              |
| S31 Junior Open R Solo        | R      | 6       | 3              |
| S30 Junior Open S Solo        | s      | 6       | 3              |
| S29 Junior Open C Solo        | с      | 6       | 3              |
| S28 Junior Beginners C Solo   | С      | 3       | 1              |
| S27 NL Juvenile U12s CSR Solo | CSR    | 6       | 3              |
| S26 NL Juvenile U10s CJ Solo  | cJ     | 6       | 3              |
| S25 Juvenile Open R Solo      | R      | 7       | 5              |
| S24 Juvenile Open S Solo      | s      | 8       | 4              |

It is possible to send the results of all finished competitions to EasyHost. Tick the "Show Finished Finals" box on the Easycomp main screen.

Click the "Tab  $\rightarrow$  Host" button to send all the results to EasyHost. It is not possible to send a selection of results to EasyHost. If the Results screen contains unwanted results, they can be removed by opening them and sending them to the recycle bin.

#### **EasyHost Screens**

| Number of competitions = 8      |        |         |     |  |  |
|---------------------------------|--------|---------|-----|--|--|
| Competitions Results            | Bin    | Judg    |     |  |  |
| COMPETITIONS                    |        |         |     |  |  |
| Competitions v                  | Dances | Entries | Rnd |  |  |
| 08 Junior Open Trophy           | WFQ    | 9       | 3   |  |  |
| 07 Junior Open Waltz            | w      | 35      | 1   |  |  |
| 06 Junior All Girls Weltz       | w      | 10      | 2   |  |  |
| 05 Under 14 Three Dance         | WTQ    | 6       | 2   |  |  |
| 04 Junior Open Viennese Waltz   | ٧      | 12      | 2   |  |  |
| 03 Juvenile All Qirls Quickstep | Q      | 12      | 2   |  |  |
| 02.8 Years and Under Waltz      | W      | 13      | 2   |  |  |
| 01 Juvenile Open Trophy         | WTQ    | 6       | 1   |  |  |
|                                 |        |         |     |  |  |

EasyHost has four main screens, which are selected by means of the four green buttons at the top of the screen.

They are:

- 1. Competitions
- 2. Results
- 3. Bin (recycle bin)
- 4. Judges

The Competitions screen displays all the active competitions that have been sent to EasyHost.

The Results screen shows the results of all the finished finals

| 1146 8 10 0 0 +             |         |        |         | • • • • • • |
|-----------------------------|---------|--------|---------|-------------|
| Number of competition       | is = 81 |        |         |             |
| Competitions Res            | ults    | Bin    | Judg    |             |
|                             | RESUL   | TS     |         |             |
| Competitions <b>v</b>       |         | Dances | Entries | Rnd         |
| S39 NL Adult UZ1s CSJ Sold  |         | CSJ    | 6       | 1           |
| S38 Adult U19s SR Solo      |         | SR     | 5       | 1           |
| S37 Adult Open J Solo       |         | J      | 6       | 1           |
| S36 Adult Open S Solo       |         | s      | 6       | 1           |
| S35 Adult Open C Solo       |         | С      | 6       | 1           |
| S33 NL Junior U16s CSJ Sol  | 0       | CSJ    | 5       | 3           |
| S32 NL Junior U14s CS Solo  |         | CS     | 6       | 2           |
| S31 Junior Open R Solo      |         | R      | 6       | 3           |
| S30 Junior Open S Solo      |         | s      | 6       | 3           |
| S29 Junior Open C Solo      |         | С      | 6       | 3           |
| S28 Junior Beginners C Solo |         | С      | 3       | 1           |
| S27 NL Juvenile U12s CSR S  | clo     | CSR    | 6       | 3           |
| S26 NL Juvenile U10s CJ So  | lo      | cJ     | 6       | 3           |
| S25 Juvenile Open R Solo    |         | R      | 7       | 5           |
| S24 Juvenile Open S Solo    |         | s      | 8       | 4           |

| 11.53 8 10 0 0             |        |         | ♥ 🛙 92% |
|----------------------------|--------|---------|---------|
| Number of competitions = 3 |        |         |         |
| Competitions Results       | Bin    | Judgi   | *       |
| BIN                        |        |         |         |
| Competitions V             | Dances | Entries | Rnd     |
| S39 NL Adult U21s CSJ Solo | CSJ    | 6       | 1       |
| S38 Adult U19s SR Solo     | SR     | 5       | 1       |
| S30 Junior Open S Solo     | s      | 6       | 3       |
|                            |        |         |         |
|                            |        |         |         |
|                            |        |         |         |
|                            |        |         |         |
|                            |        |         |         |
|                            |        |         |         |
|                            |        |         |         |
|                            |        |         |         |
|                            |        |         |         |
|                            |        |         |         |
|                            |        |         |         |
|                            |        |         |         |
| <ul> <li>• • •</li> </ul>  |        |         |         |

The Bin (recycle bin) screen shows all the competitions that have been have been sent to the recycle bin because they have been read out by the compere. It is good practice to put competitions into the recycle bin after they have been dealt with, so that they don't clutter up the screen, and the compere knows that everything on the screen has yet to be done.

NOTE: Putting a competition into the Bin does not delete it. It can be brought back from the Bin if needed. This is exactly the same as when using paper for recalls and results, where the compere puts the paper sheets into a waste-paper box when they have been finished with, but they can be taken out again if needed.

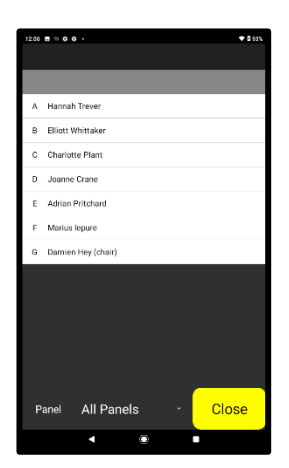

The Judges screen shows the letter and name of all the adjudicators. If they are split into panels, then you can select which panel to display by means of the drop-down selection box at the bottom of the screen.

#### **Competitions Screen**

| Competitions         Filter that         East<br>COMPETITIONS         Dates         Existica           Competitions         Dates         Mole         0         3           Charter Open Trophy         More         0         3         1           Charter Open Trophy         Wir         5         1         2           Charter Open Trophy         Wir         10         2         2           Charter Open Tromeson Watz         Wir         12         2           Charter Open Tromeson Watz         Wir         12         2           Charter Althrene Oncomeson Watz         Wir         12         2           Charter Althrene Oncomeson Watz         Wir         12         2           Charter Althrene Oncomeson Watz         Wir         12         2           Charter Althrene Oncomeson Watz         Wir         12         2           Charter Althrene Oncomeson Watz         Wir         12         2           Charter Althrene Oncomeson Watz         Wir         12         2           Charter Althrene Oncomeson Watz         Wir         13         1           Charter Althrene Oncome         Wir         3         1 |
|----------------------------------------------------------------------------------------------------|
| COMPETITIONS         Date         Rate         No           02 Justic Open Yoghy         WPC         0         0           03 Justic Open Yoghy         WPC         0         0           04 Justic Open Yoghy         WPC         0         0           04 Justic Open Yoghy         WPC         0         0           04 Justic Open Yoghy         WPC         0         0           04 Justic Open Yoghy         VPC         12         0           04 Justic Open Yoghy         0         12         2           03 Justic Open Yoghy         0         12         2           04 Justic Open Yoghy         WPC         12         2           03 Justic Open Yoghy         0         12         2           04 Justic Open Yoghy         WPC         12         2           04 Justic Open Yoghy         WPC         12         2           04 Justic Open Yoghy         WPC         14         1                                                                                                    |
| Competition T         Dance         Existe         Rend           B1.Asite/Dpm?Noply         WQ         9         3           D1.Asite/Dpm?Noply         WQ         9         3           D1.Asite/Dpm?Noply         WQ         9         3           D1.Asite/Dpm?Noply         W         3         1           D1.Asite/Dpm?Noply         W         MQ         6         2           D1.Asite/Dpm?Nopnose/Haltz         W         7         2         2           D1.Asite/Dpm?Nopnose/Haltz         W         7         2         2           D1.Asite/Dpm?Nopnose/Haltz         W         10         2         2           D2.Asite/Dpm?Nopnose/Haltz         W         10         2         2           D2.Asite/Dpm?Nopnose/Haltz         W         10         2         2           D2.Asite/Dpm?Nopnose/Haltz         W         10         2         2           D2.Asite/Dpm?Nopnose/Haltz         W         10         2         2           D2.Asite/Dpm?Nopnose/Haltz         W         10         2         2                                                                                                    |
| MRQ         P         S           07 Justice Open Wattz         W         S         S           05 Justice Al Onto Maltz         W         S         S           05 Justice Al Onto Maltz         W         S         Z           05 Justice Al Onto Maltz         W         N         Z           05 Justice Al Onto Matter Alexanice Maltz         W         N         Z           01 Justice Open Wennese Waltz         W         N         Z         Z           02 Justice Mather Mather Mather         W         N         Z         Z           02 Justice Mather Mather Mather         W         N         Z         Z           02 Justice Mather Mather Mather         W         N         Z         Z           02 Justice Mather Mather Mather         W         N         Z         Z                                                                                                    |
| 07 Junior Open Waltz         VI         S5         I           09 Junior Addres Waltz         VI         0         2           05 Under 14 Three Danse         WR1         0         2           04 Junior Open Waltz         VI         12         2           01 Junior Open Waltz         VI         12         2           01 Junior Open Waltz         VI         12         2           02 Junior Open Waltz         VI         12         2           02 Junior Open Waltz         VI         12         2           02 Junior Open Waltz         VI         12         2           03 Juneelle All Opin Studies Maltz         VI         12         2           02 Junior Open Waltz         VI         12         12           02 Junior Open Waltz         VI         12         12           03 Junior Open Waltz         VI         13         2                                                                                                    |
| VM         TO         22           DS Larker AL Timer Dance         WTQ         6         2           D4 Juniter Dance         WTQ         6         2           D4 Juniter Open Viermerse Weitz         V         12         2           D3 Juniter Dance         Q         12         2           D3 Juniter Dance         Q         12         2           D3 Mereits Multic Marker         W         13         2           D3 Juniter Dance         W         13         2                                                                                                    |
| 05 Under 14 Three Dunce     WTQ     6     2       04 Justor Open Vennese Waitz     V     12     2       03 Juseith Open Vennese Waitz     Q     12     2       02 Strans and Under Waitz     W     13     2       Juseith Open Tombre     WIC     6     1                                                                                                    |
| OH Junior Open Viennese Waitz         V         12         2           03 Juvenile All Qris Quickstep         Q         12         2           02 8 Viens and Linder Waitz         W         13         2           0.1 Juvenile Open Trochy         WTO         6         1                                                                                                    |
| 03 Juvenile All Qris Quickstep         Q         12         2           02 8 Years and Under Wahz         W         13         2           01 Juvenile Dree Tronfor         WTO         6         1                                                                                                    |
| 02.8 Years and Linder Waltz W 13 2<br>01. Lwetile Open Trooby WTO 6 1                                                                                                    |
| 01 - I wenile Open Tronby WTO 6 1                                                                                                    |
|                                                                                                    |

The Competitions screen displays all the active competitions that have been sent to EasyHost. The compere can see the details of any competition by touching it. See the "Competition Details" section for more information.

By default, competitions are arranged in ascending alphabetical or numerical name order, but the user can choose to sort the competitions by dance letters, number of entries or round number, by touching the header at the top of each column. An arrow will appear to indicate the column that is being used to sort the display. Touching the header again will toggle the sorting order between ascending and descending. The column chosen to sort by, and the ascending / descending order will be applied until changed by the user.

| Number of competitions = 3 Competitions Results Bin Judges COMPETITIONS Competitions Queue Dances Entries I D2 Junier OpenWatz W 25 | tind |
|----------------------------------------------------------------------------------------------------|------|
| Competitions Results Bin Judges<br>COMPETITIONS<br>Competitions Queue Dances Entries I<br>07.Jusics Open Watz W 25                  | and  |
| COMPETITIONS<br>Competitions Queue Dances Entries I<br>D7 Junior Open Waltz W 35                                                    | and  |
| Competitions Queue Dances Entries I<br>07 Junior Open Waltz W 35                                                                    | and  |
| 07 Junior Open Waltz W 35                                                                                                    |      |
|                                                                                                    | 1    |
| 02.8 Years and Under Waltz W 13                                                                                                    | 2    |
| 06 Junior All Girls Waltz W 10                                                                                                    | 2    |
| Competitions <b>v</b> Dances Entries I                                                                                              | ind  |
| 08 Junior Open Trophy WEQ 9                                                                                                    | 3    |
| 05 Under 14 Three Dance WTQ 6                                                                                                    | 2    |
| 04 Junior Open Viennese Waltz V 12                                                                                                  | 2    |
| 03 Juvenile All Qirls Quickstep Q 12                                                                                                | 2    |
| 01 Juvenile Open Trophy WTQ 6                                                                                                    | 1    |

It is possible to make a queue of the next few competitions to be done, to make it easier for the compere to find them. An example of this is shown here. Three competitions have been put into a queue, and these are the next competitions to be run.

To add a competition to the queue, press and hold it. The competition will disappear from the general list under the queue area, and appear in the queue area.

| 17.55 B = 0 0 •<br>Number of competitions = 8 |        |         | 0 100% |
|-----------------------------------------------|--------|---------|--------|
| Competitions Results                          | Bin    | Judge   | *      |
| COMPETIT                                      | IONS   |         |        |
| Competitions Queue                            | Dances | Entries | Rnd    |
| 07 Junior Open Waltz                          | w      | 35      | 1      |
| 02.8 Years and Under Waltz                    | w      | 12      | 2      |
| 04 Junior Open Viennese Waltz                 | v      | 12      | 2      |
|                                               |        | 10      |        |
| Competitions <b>v</b>                         | Dances | Entries | Rnd    |
| 08 Junior Open Trophy                         | WEQ    | 9       | 3      |
| 05 Under 14 Three Dance                       | WTQ    | 6       | 2      |
| 03 Juvenile All Qirls Quickstep               | Q      | 12      | 2      |
| 01 Juvenile Open Trophy                       | WTQ    | 6       | 1      |
|                                               |        |         |        |

New competitions added to the queue will always appear at the bottom of the queue, but competitions in the queue area can be re-arranged by dragging them into the order desired. A competition being moved will have a blue border around it.

| Number of competitions = 8      |        |         | 0 1003 |
|---------------------------------|--------|---------|--------|
| Competitions Results            | Bin    | Judg    | 85     |
| COMPETITI                       | ONS    |         |        |
| Competitions Queue              | Dances | Entries | Rnd    |
| 07 Junior Open Waltz            | w      | 35      | 1      |
| 02.8 Years and Under Waltz      |        | W       | 1      |
| 06 Junior All Girls Waltz       | w      | 10      | 2      |
| Competitions V                  | Dances | Entries | Rnd    |
| 08 Junior Open Trophy           | WFQ    | 9       | 3      |
| 05 Under 14 Three Dance         | WTQ    | 6       | 2      |
| 04 Junior Open Viennese Waltz   | ٧      | 12      | 2      |
|                                 |        | 1.9     |        |
| 03 Juvenile All Qirls Quickstep | Q      | 14      | - ×    |

Competitions can be removed from the queue by swiping them sideways, to the left or right. When a competition is removed in this way, it re-appears in the general list underneath the queue area.

| Number of competitions + 1         Immedia         Immedia         Justice           COMPETITIONS         COMPETITIONS         Factor         Factor         F                                                                                                    | Bin<br>ONS<br>Dances<br>W<br>W<br>Dances | Judge<br>Entries<br>35<br>W<br>10<br>Entries | Rond<br>1<br>1<br>2<br>Rond                                                         |
|----------------------------------------------------------------------------------------------------|------------------------------------------|----------------------------------------------|-------------------------------------------------------------------------------------|
| Compositions         Density         Density         Density           COMPETITIONS         Dance         Mark         Mark           27 Justic Oligon Waltz         W         30         5         1           20 Justic All Onto Waltz         W         10         2         2           20 Justic Oligon Waltz         W         10         2         2           20 Justic All Onto Mark         W         0         10         2           20 Justic Oligon Tophy         WC         0         3           20 Justic Oligon Tophy         WC         10         2           21 Justic Oligon Vermoses Waltz         V         12         2           20 Justic Oligon Vermoses Waltz         V         12         2           20 Justic Oligon Vermoses Waltz         V         12         2           20 Justic Oligon Vermoses Waltz         V         12         2                                                                                                    | Bin<br>ONS<br>Dances<br>W<br>W<br>Dances | Ludge<br>Entries<br>35<br>W<br>10<br>Entries | Rnd<br>1<br>13<br>2<br>Rnd                                                          |
| COMPETITUS           Image         Image <th>ONS<br/>Dances<br/>W<br/>W<br/>Dances</th> <th>Entries<br/>35<br/>W<br/>10<br/>Entries</th> <th>Rnd<br/>1<br/>13<br/>2<br/>Rnd</th>                                                                                                    | ONS<br>Dances<br>W<br>W<br>Dances        | Entries<br>35<br>W<br>10<br>Entries          | Rnd<br>1<br>13<br>2<br>Rnd                                                          |
| Date         Date         Dete         Dete           21.4442         34         34           22.4442         34         34           23.4442         34         34           23.4442         34         34           23.4442         34         34           23.4442         34         34           23.4442         34         34           24.4442         34         34           25.4442         34         34           26.4442         34         34           27.4442         34         34           28.4442         34         34           35.4442         34         34           36.4442         34         34           37.4442         34         34           37.4442         34         34           37.4442         34         34           37.4442         34         34           37.4442         34         34           37.4442         34         34           37.4442         34         34           37.4442         34         34                                                                                                    | Dances<br>W<br>W<br>Dances               | Entries<br>35<br>W<br>10<br>Entries          | Rnd<br>1<br>13<br>2<br>Rnd                                                          |
| D2 Junit         WI         S2         1           02 HVms and UnderWatz         W         M         M         M           02 Junit - Kort         M         M         M         M         M           02 Junit - Kort         M         M                                                                                                    | W<br>W<br>Dances                         | 35<br>W<br>1D<br>Entries                     | 1<br>13<br>2<br>Rnd                                                                 |
| Q & Numan and Under Watz         W         VI           00. Jankar A (G Me Watz         W         Q         2           De Dankar A (G Me Watz         W         Q         2           A Under Open Trophy         Weg         M         9         3           01. Junice Open Trophy         Weg         Weg         4         3           01. Junice Open Trophy         Weg         M         4         2           01. Junice Open Trophy         Weg         M         2         2           01. Junice Open Trophy         Weg         M         2         2           01. Junice Trophy         Weg         M         2         2           01. Junice Trophy         Weg         M         2         2           01. Junice Trophy         Weg         M         2         2           01. Junice Trophy         M         M         2         2                                                                                                    | W                                        | W<br>1D<br>Entries                           | 13<br>2<br>Rnd                                                                      |
| Op/Subscrive/For With With State         Op/Subscription         Op/Subscription         Point Op/Subscription         Point Op/Subscription | W<br>Dances                              | 10<br>Entries                                | 2<br>Rnd                                                                            |
| Competitions V         Dances         Entries         Retline           08 Justice Open Top/ly         WPC         9         3           05 Linder 14 Three Dance         WPC         9         2           04 Justice Open Youth         WPC         9         2           04 Justice Open Youth         V         12         2           01 Justice Open Youth         Q         0         2           01 Justice Open Youth         Q         0         2                                                                                                    | Dances                                   | Entries                                      | Rnd                                                                                 |
| VB         VB         9         3           DS Linker H4 Three Dance         WTQ         6         2           OF Linker VAThree Dance         V         12         2           OF Linker VAThree Dance         V         12         2           D1 Jumeth A Offs Guidentee         Q         0         12         2                                                                                                    |                                          |                                              |                                                                                     |
| DS Linder 14 Three Dance         WTQ         6         2           04. Junior Open Viennese Weitz         V         12         2           03. Junierille All Qris Quickstep         Q         12         2           03. Junierille All Qris Quickstep         Q         12         2                                                                                                    | M4.0                                     | 9                                            | 3                                                                                   |
| 04 Junior Open Viennese Waltz         V         12         2           03 Junetile All Qirls Quickstep         Q         12         2           03 Junetile Open Traffer         WTD         6         1                                                                                                    | WTQ                                      | ő                                            | 2                                                                                   |
| 03 Juvenile All Qirls Quickstep Q 12 2<br>01 Juvenile Oren Travity WT0 6 1                                                                                                    | v                                        | 12                                           | 2                                                                                   |
| 01 Juanila Open Tranity WTO 6 1                                                                                                    | Q                                        | 12                                           | 2                                                                                   |
| a mud a i                                                                                                    | WTQ                                      | 6                                            | 1                                                                                   |
| u conconceptor regify                                                                                                    |                                          | WTQ<br>V<br>Q<br>WTQ                         | WTQ         6           V         12           Q         12           WTQ         6 |

When a competition in the queue moves on to the next round, it disappears from the queue and re-appears in the general list underneath, with its round number incremented. If a competition is a final, when its results have been calculated, it disappears from the Competitions screen and moves to the Results screen.

When all the competitions in the queue area have moved on to the next round, the queue area will close.

## **Competition Details**

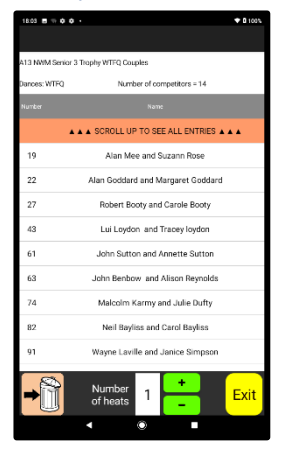

Touching a competition on the Competitions screen will display all its details. If there are more entries than can be displayed on the screen, a message appears at the top of the entries, prompting the user to scroll the screen upwards to see them all.

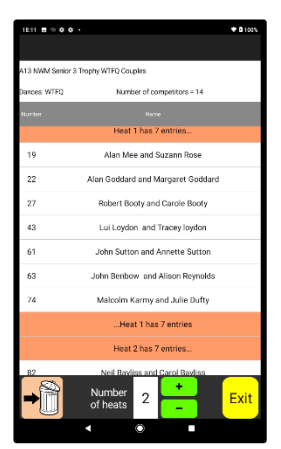

By default, all the entries will be placed into one heat. However, the compere can split them into more than one heat by using the "+" and "-" buttons at the bottom of the screen. If the compere splits a competition into heats, the number of heats is remembered, and if the competition is closed and re-opened, the entries will be split into the number of heats chosen.

| 18:17 8 - 0 0                        |                                   | • 0 100% |  |  |  |  |
|--------------------------------------|-----------------------------------|----------|--|--|--|--|
|                                      |                                   |          |  |  |  |  |
| A13 NMM Senior 3 Trophy WTFQ Couples |                                   |          |  |  |  |  |
| Dances: WTFQ                         | Number of competitors = 14        |          |  |  |  |  |
|                                      |                                   |          |  |  |  |  |
|                                      | Heat 1 has 7 entries              |          |  |  |  |  |
| 19                                   | Alan Mee and Suzann Rose          |          |  |  |  |  |
| 22                                   | Alan Goddard and Margaret Goddard |          |  |  |  |  |
| 27                                   | Robert Booty and Carole Booty     |          |  |  |  |  |
| 43                                   | Lui Loydon and Tracey loydon      |          |  |  |  |  |
| 61                                   | John Sutton and Annette Sutton    |          |  |  |  |  |
| 63                                   | John Benbow and Alison Reynolds   |          |  |  |  |  |
| 74                                   | Malcolm Karmy and Julie Dufty     |          |  |  |  |  |
|                                      | Heat 1 has 7 entries              |          |  |  |  |  |
| Heat 2 has 7 entries                 |                                   |          |  |  |  |  |
| <b>→</b>                             | Number 2 +                        | Exit     |  |  |  |  |
|                                      | <                                 |          |  |  |  |  |

As the compere reads out the numbers in the competition, the entries will turn blue if they are touched, to help the compere remember which numbers have been announced. Touching a blue entry will revert it back to white again.

| 18.03 🖬 🕫 🛊 🔶 🔶 🗣 🖨 👘 👘 👘 👘              |                                   |  |  |  |  |
|------------------------------------------|-----------------------------------|--|--|--|--|
|                                          |                                   |  |  |  |  |
| A13 NNM Senior 3 Trophy WTFQ Couples     |                                   |  |  |  |  |
| Dances: WTFQ                             | Number of competitors = 14        |  |  |  |  |
| Number                                   | Name                              |  |  |  |  |
| A A A SCROLL UP TO SEE ALL ENTRIES A A A |                                   |  |  |  |  |
| 19                                       | Alan Mee and Suzann Rose          |  |  |  |  |
| 22                                       | Alan Goddard and Margaret Goddard |  |  |  |  |
| 27                                       | Robert Booty and Carole Booty     |  |  |  |  |
| 43                                       | Lui Loydon and Tracey loydon      |  |  |  |  |
| 61                                       | John Sutton and Annette Sutton    |  |  |  |  |
| 63                                       | John Benbow and Alison Reynolds   |  |  |  |  |
| 74                                       | Malcolm Karmy and Julie Dufty     |  |  |  |  |
| 82                                       | Neil Bayliss and Carol Bayliss    |  |  |  |  |
| 91                                       | Wayne Laville and Janice Simpson  |  |  |  |  |
| <b>→</b> ÎÌ                              | Number 1 + Exit                   |  |  |  |  |
|                                          | ◀ ④ ■                             |  |  |  |  |

When the recall has been announced, it is good practice to send it to the recycle bin, by touching the button in the bottom left-hand corner of the screen. This will remove it from the Competitions screen until the recall has been calculated, when it will once more appear in the Competitions screen as the next round.

#### **Results Screen**

| 11:45 🗃 🕆 🛈 🗘 🔸               |        |         | • 8 005 |  |  |  |  |  |
|-------------------------------|--------|---------|---------|--|--|--|--|--|
| Number of competitions = 81   |        |         |         |  |  |  |  |  |
| Competitions Results          | Bin    | Judg    | м       |  |  |  |  |  |
| RESUL                         | TS     |         |         |  |  |  |  |  |
| Competitions V                | Dances | Entries | Rnd     |  |  |  |  |  |
| S39 NIL Adult UZ1s CSJ Solo   | CSJ    | 6       | 1       |  |  |  |  |  |
| S38 Adult U19s SR Solo        | SR     | 5       | 1       |  |  |  |  |  |
| S37 Adult Open J Solo         | J      | 6       | 1       |  |  |  |  |  |
| S36 Adult Open S Solo         | s      | 6       | 1       |  |  |  |  |  |
| S35 Adult Open C Solo         | с      | 6       | 1       |  |  |  |  |  |
| S33 NL Junior U16s CSJ Solo   | CSJ    | 5       | 3       |  |  |  |  |  |
| S32 NL Junior U14s CS Solo    | CS     | 6       | 2       |  |  |  |  |  |
| S31 Junior Open R Solo        | R      | 6       | 3       |  |  |  |  |  |
| S30 Junior Open S Solo        | s      | 6       | 3       |  |  |  |  |  |
| S29 Junior Open C Solo        | с      | 6       | 3       |  |  |  |  |  |
| S28 Junior Beginners C Solo   | С      | 3       | 1       |  |  |  |  |  |
| S27 NL Juvenile U12s CSR Solo | CSR    | 6       | 3       |  |  |  |  |  |
| S26 NL Juvenile U10s CJ Solo  | CJ     | 6       | 3       |  |  |  |  |  |
| S25 Juvenile Open R Solo      | R      | 7       | 5       |  |  |  |  |  |
| S24 Juvenile Open S Solo      | s      | 8       | 4       |  |  |  |  |  |

After the final positions for a competition have been calculated, its results appear on the Results screen. As with the Competitions screen, competitions are arranged by default in ascending alphabetical or numerical name order, but the user can choose to sort the competitions by dance letters, number of entries or round number, by touching the header at the top of the appropriate column. An arrow will appear to indicate the column that is being used to sort the display. Touching the header again will toggle the sorting order between ascending and descending. The column chosen to sort by, and the ascending / descending order will be applied until changed by the user.

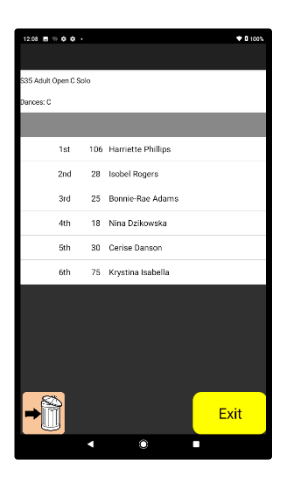

| 12:11 🖬 🖞   |          |      |                    | <b>♥</b> 0 100% |
|-------------|----------|------|--------------------|-----------------|
|             |          |      |                    |                 |
| S35 Adult ( | Open C S | iolo |                    |                 |
| Dances: C   |          |      |                    |                 |
|             |          |      |                    |                 |
|             | 1st      | 106  | Harriette Phillips |                 |
|             | 2nd      | 28   | Isobel Rogers      |                 |
|             | 3rd      | 25   | Bonnie-Rae Adams   |                 |
|             | 4th      | 18   | Nina Dzikowska     |                 |
|             | Sth      | 30   | Cerise Danson      |                 |
|             | 6th      | 75   | Krystina Isabella  |                 |
|             |          |      |                    |                 |
|             |          |      |                    |                 |
|             |          |      |                    |                 |
|             |          |      |                    |                 |
|             |          |      |                    |                 |
| I⇒Ĩ         | Ĭ        |      |                    | Exit            |
|             |          | •    | ۲                  | •               |

| As the compere reads out the final positions, the finalists will turn blue |
|----------------------------------------------------------------------------|
| if they are touched, to help the compere remember which positions          |
| have been announced. Touching a blue finalist will revert it back to       |
| white again.                                                               |

| 1208 8 19 0 0       |     |                    | ♥ B 100% |
|---------------------|-----|--------------------|----------|
|                     |     |                    |          |
| S35 Adult Open C Si | olo |                    |          |
| Darres: C           |     |                    |          |
| 001000.0            |     |                    |          |
|                     |     |                    |          |
| 1st                 | 106 | Harriette Phillips |          |
| 2nd                 | 28  | Isobel Rogers      |          |
| 3rd                 | 25  | Bonnie-Rae Adams   |          |
|                     |     |                    |          |
| 4th                 | 18  | Nina Dzikowska     |          |
| 5th                 | 30  | Cerise Danson      |          |
| 6th                 | 75  | Krystina Isabella  |          |
|                     |     |                    |          |
|                     |     |                    |          |
|                     |     |                    |          |
|                     |     |                    |          |
|                     |     |                    |          |
|                     |     |                    |          |
|                     |     |                    | Exit     |
|                     |     |                    | LAIL     |
|                     |     | 0                  |          |

When all the finalists have been announced, it is good practice to send the results to the recycle bin, by touching the button in the bottom left-hand corner of the screen. This will remove it from the Results screen, and when the Results screen is empty, the compere knows that all the results have been announced.

Touching a competition on the Results screen will display the final placings.

#### **Tied Results**

| 12.22 B = 0 0 ·             |            |         |         | 0 1005 |  |  |
|-----------------------------|------------|---------|---------|--------|--|--|
| Number of competitions = 13 |            |         |         |        |  |  |
| Competitions                | Results    | Bin     | Judg    | *      |  |  |
|                             | COMPE      | TITIONS |         |        |  |  |
| Competi                     | tions ¥    | Dances  | Entries | Rnd    |  |  |
| S33 NL Junior U16s          | CSJ Solo   | CSJ     | 14      | 1      |  |  |
| S32 NL Junior U14s          | CS Solo    | CS      | 8       | 1      |  |  |
| S31 Junior Open R S         | slo        | R       | 14      | 1      |  |  |
| S30 Jurior Open S S         | slo        | s       | 14      | 1      |  |  |
| S29 Jurior Open C S         | с          | 14      | 1       |        |  |  |
| S28 Junior Beginners        | с          | 3       | 1       |        |  |  |
| S27 NL Juvenile U12         | CSR        | 23      | 1       |        |  |  |
| S26 NL Juvenile U10         | CJ         | 18      | 1       |        |  |  |
| S25 Juvenile Open R         | R          | 26      | 1       |        |  |  |
| S24 Juvenile Open S         | s          | 27      | 1       |        |  |  |
| S23 Juvenile Open C         | С          | 28      | 1       |        |  |  |
| S22 Juvenile Beginne        | ers C Solo | с       | 22      | 1      |  |  |
| S21 U8 Open J Solo          |            | J       | 4       | 1      |  |  |
|                             |            |         |         |        |  |  |
|                             |            |         |         |        |  |  |
|                             | • (        |         |         |        |  |  |

| 12.25          | - 0 0    |      | ♥ 0 103                            |
|----------------|----------|------|------------------------------------|
|                |          |      |                                    |
| GF04 U10       | Beginner | Solo |                                    |
| Dances:        |          |      |                                    |
|                |          |      |                                    |
| Grade<br>Point | 1st      | 101  | Swaran Sahota 100176 - Expressions |
|                | 2nd      | 146  | Matilda Mottershead - MAC Dance    |
|                | 3rd      | 31   | Holly Glover - Apple Dance         |
|                | 3rd      | 105  | Lily Bowker 85630 - Resisdance     |
|                | 5th      | 25   | Ella Freeman 82126 - Resisdance    |
|                |          |      |                                    |
|                |          |      |                                    |
|                |          |      |                                    |
|                |          |      |                                    |
|                |          |      |                                    |
|                |          |      |                                    |
|                |          |      |                                    |
| - S            | *        |      |                                    |
| ⇒              | 1        |      | Exit                               |
|                | 2        |      |                                    |
|                |          |      | ý –                                |

| Number of com      | petitions = 111 |        |         |     |  |  |
|--------------------|-----------------|--------|---------|-----|--|--|
| Competitions       | Results         | Bin    | Judges  |     |  |  |
|                    | RESI            | JLTS   |         |     |  |  |
| Compe              | titions ¥       | Dances | Entries | Rnd |  |  |
| GF14 Aduit Starter | Solo            |        | 2       | 2   |  |  |
| GF13 U16 Starter S | alo             |        | 5       | 2   |  |  |
| GF12 U14 Starter S | olo             |        | 7       | 3   |  |  |
| GF11 U12 Starter S |                 | 8      | 2       |     |  |  |
| GF10 U10 Starter S | olo             |        | 6       | 2   |  |  |
| GFD9 U8 Starter So |                 | 6      | 3       |     |  |  |
| GF07 U16 Beginner  | Solo            |        | 1       | 2   |  |  |
| GF06 U14 Beginner  |                 | 4      | 2       |     |  |  |
| GFD5 U12 Beginner  |                 | 3      | 2       |     |  |  |
| GF04 U10 Beginner  | Solo            |        | 5       | 3   |  |  |
| GF03 U8 Beginner S | šolo            |        | 5       | 2   |  |  |
| GF02 U6 Beginner S | Solo            |        | 7       | 2   |  |  |
| GF01 U4 Beginner S |                 | 1      | 1       |     |  |  |
| Adult Street       |                 |        | 6       | 2   |  |  |
| Adult Grand Prix   |                 |        | 6       | 2   |  |  |
|                    | • (             |        |         |     |  |  |

If a final contains a tied result for any position, the Results button will turn red to draw the compere's attention, and this will happen even if the Results screen is not currently open.

When the Results screen is opened, the competition having a tied result will be highlighted in red, so that it can be easily identified.

When the red final is opened, the tied positions are highlighted in red.

After a tied result has been viewed, it is highlighted in yellow, which indicates that the compere has looked at it and is aware of it. The Results button is also coloured yellow.

If another tied result is subsequently received, the Results button will once again turn red, and the new tied result will be highlighted in red, while the one that been viewed will remain yellow.

### **Recycle Bin**

| 12.59 8 % 0 0 +                           |        |         | 0103 |
|-------------------------------------------|--------|---------|------|
| Number of competitions = 7                |        |         |      |
| Competitions Results                      | Bin    | Judges  |      |
| BIN                                       |        |         |      |
| Competitions V                            | Dances | Entries | Rnd  |
| S32 NL Junior U14s CS Solo                | CS     | 6       | 2    |
| S27 NL Juvenile U12s CSR Solo             | CSR    | 23      | 1    |
| S25 Juvenile Open R Solo                  | R      | 7       | 5    |
| S24 Juvenile Open S Solo                  | s      | 27      | 1    |
| 523 Juvenile Open C Solo                  | с      | 28      | 1    |
| J10 NL NWM Junior Trophy WTVFQ<br>Couples | WTVEQ  | 7       | 2    |
| J04 Juvenile Open V Couples               | v      | 6       | 1    |
|                                           |        |         |      |
|                                           |        |         |      |
|                                           |        |         |      |
|                                           |        |         |      |
|                                           |        |         |      |
|                                           |        |         |      |
|                                           |        |         |      |
|                                           |        |         |      |
| <b>▲ *</b>                                |        |         |      |

The recycle bin may contain a mixture of recalls and results which have been announced and discarded.

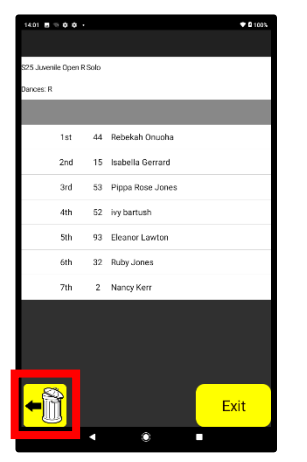

Touching a competition in the recycle bin will open it so that its contents can be viewed.

A competition in the recycle bin can be removed from the bin by touching the button in the bottom left-hand corner of the screen. When removed, results will return to the Results screen and recalls will return to the Competitions screen.